**OFFICIAL** 

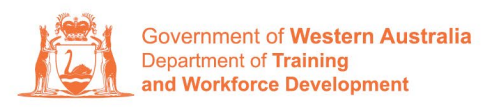

Apprenticeship Office

## How to Update Employer Details – User Guide – Employers

To submit an Update of Employer Details – Business Address and Primary Contact.

1. Log in to the WAAMS portal.

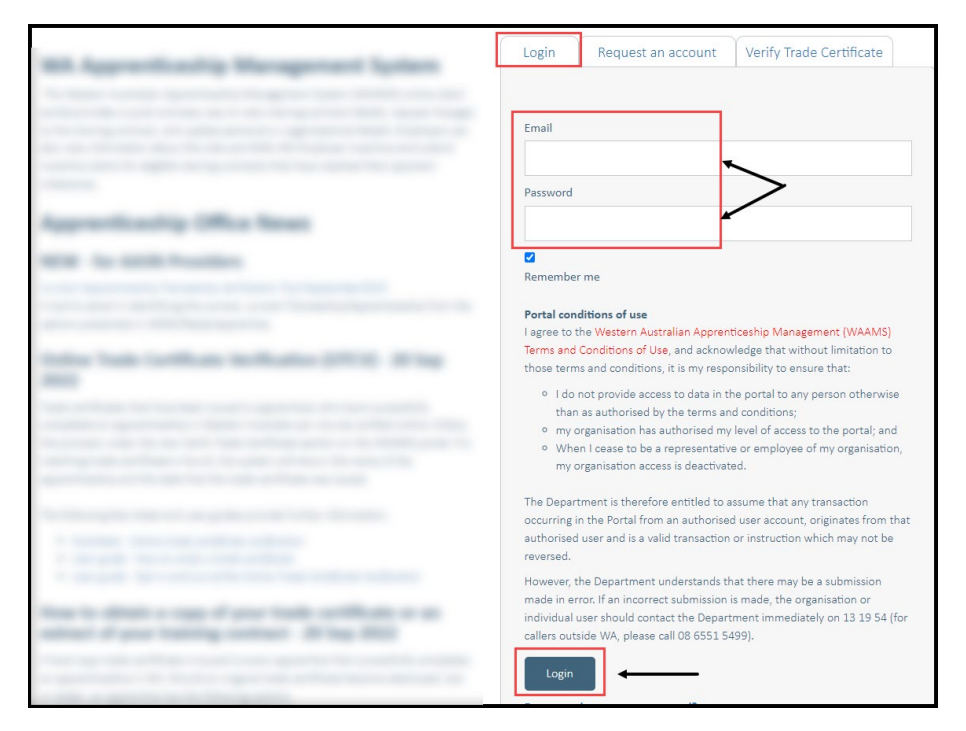

2. On the WAAMS home page under **My Permissions**, check that you have **Training Contract Change (TCC)** user access. This allows you to submit training contract changes.

|                                                                                                    | Organisation                                                                                                    | Contracts                                                                                                    | Incoming Training Contracts | Employer Incentives | Reengagement Incentive | 4                                                                                                    | 🕞 Log out                        |  |  |
|----------------------------------------------------------------------------------------------------|----------------------------------------------------------------------------------------------------|----------------------------------------------------------------------------------------------------|-----------------------------|---------------------|------------------------|----------------------------------------------------------------------------------------------------|----------------------------------|--|--|
| Home / Organisation                                                                                                    |                                                                                                    |                                                                                                    |                             |                     |                        |                                                                                                    | @ Employer   \$\$ <u>Profile</u> |  |  |
| WA<br>The <sup>1</sup><br>optic<br>Orga<br>Crea<br>(for o                                                                                                    | AAMS Menu<br>WAAMS portal allow<br>ons at the top of thi<br><b>inisation Tab</b><br>te and edit your org<br>organisations who a | My Permissions   Financial Admin  Organisationstrim  Erpointer Incentive (EIS) User  Infining Contract Change (TCC) User |                             |                     |                        |                                                                                                    |                                  |  |  |
| Contracts Tab<br>View your organisation's training contracts, make training contract changes (TCCs) eg. update apprentice/trainee's details, submit<br>suspensions, terminations, changes to RTO; record changes to worksite locations and view your eligibility for employer incentives<br>including any outstanding tasks/documentation required before you can claim your incentives; view and claim incentives; and view your<br>approved incentive claims. |                                                                                                    |                                                                                                    |                             |                     |                        | Organisation<br>Bulk Contract Change<br>Enrolment Evidence Upload<br>Manage Financial Administrators |                                  |  |  |

\*If there is a red cross next to this user type, rather than a green tick, you will need to update your user access. Please refer to the <u>WAAMS user access levels – User Guide</u>

## 3. Click on Organisation tab.

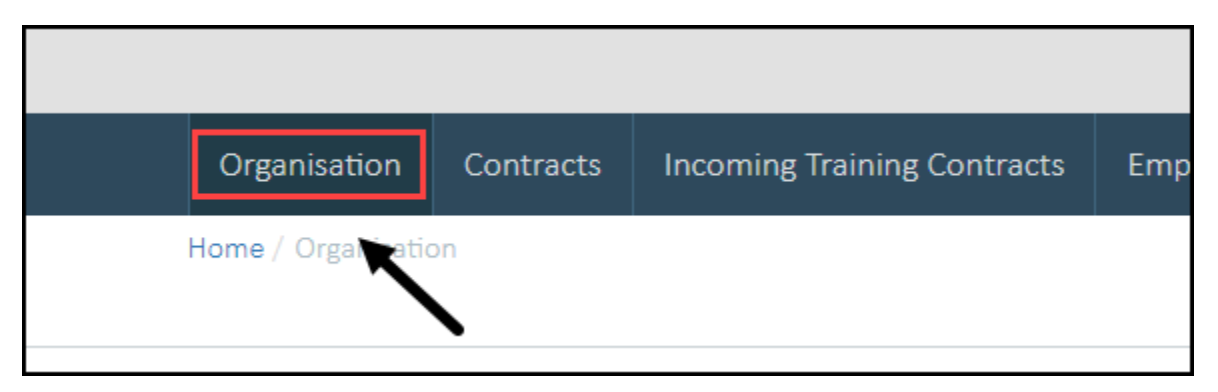

4. From the **Training Contract Changes** menu on the right-hand side of the screen, click on **Organisation Details**.

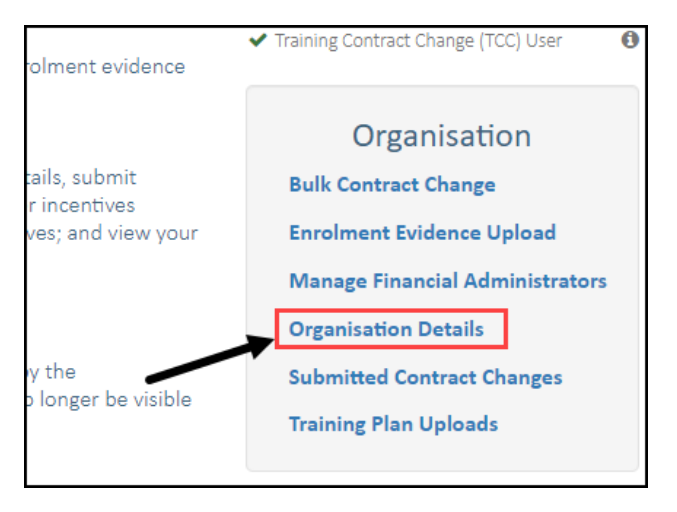

## 5. Click on Edit Organisation Details

This will only appear for the Organisation Administrator.

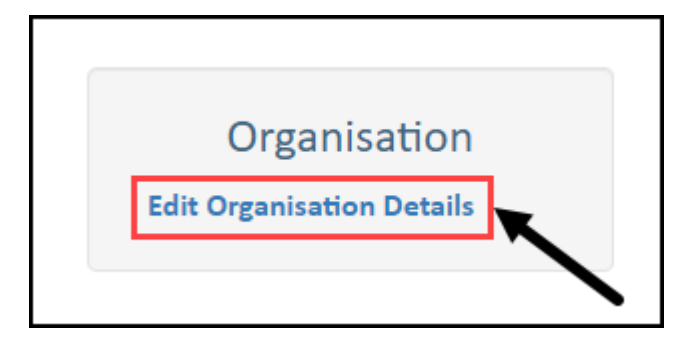

Transforming lives and communities, and enabling a thriving economy

| Contact Details                                     |                                              |
|-----------------------------------------------------|----------------------------------------------|
| Telenhone                                           |                                              |
|                                                     |                                              |
|                                                     |                                              |
| Mobile Phone                                        |                                              |
|                                                     |                                              |
| Primary Contact                                     |                                              |
|                                                     |                                              |
|                                                     | •                                            |
| Email address format must be <u>all</u> lower case. |                                              |
| Primary Emai                                        |                                              |
|                                                     |                                              |
| Physical Address *                                  | Postal Address                               |
|                                                     |                                              |
|                                                     |                                              |
|                                                     |                                              |
| Suburb *                                            | Suburb                                       |
|                                                     |                                              |
|                                                     |                                              |
| Postcode *                                          | Postcode                                     |
|                                                     |                                              |
| State *                                             | State                                        |
|                                                     |                                              |
| <b>▶</b>                                            | Same as Divisioal Address                    |
| Web Portal Notifications Only                       | <ul> <li>Same as Enysical Address</li> </ul> |
| ) Yes                                               |                                              |
| O No                                                |                                              |

6. Make the necessary changes.

\* Please note: this change is not to be used for a change of ABN

## 7. Click on Submit

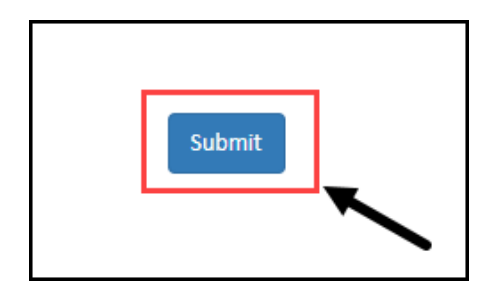

Apprenticeship Office T: 13 19 54 E: apprenticeshipoffice@dtwd.wa.gov.au W: dtwd.wa.gov.au/apprenticeshipoffice